IEEE PDF eXpress

Check PDF format of the manuscript

Login or Click "New Users" to create your account

| Standards Car                   | reers Education           | Malling and I C                | IFFF DDF                       | Vnnoga far                     |                                |
|---------------------------------|---------------------------|--------------------------------|--------------------------------|--------------------------------|--------------------------------|
|                                 |                           | Volunteers Socie               | IEEE PDF                       | express for                    | you,                           |
|                                 |                           |                                | click this lin                 | ık.                            |                                |
| ess Plus Lo                     | ogin Page                 |                                |                                |                                |                                |
| <u>ick here</u> <del>&lt;</del> |                           |                                |                                |                                |                                |
|                                 | 33535XP                   |                                |                                |                                |                                |
|                                 |                           |                                |                                |                                |                                |
|                                 |                           |                                |                                |                                |                                |
|                                 | Forgot your pas           | sword?                         |                                |                                |                                |
|                                 | Losin リセット                |                                |                                |                                |                                |
|                                 |                           |                                |                                |                                |                                |
| L Terms & Cond                  | ditions                   |                                |                                |                                |                                |
| I IEEE PDF eXpress              | s Plus Webm <i>as</i> ter |                                |                                |                                |                                |
|                                 |                           |                                | ♦ IE                           | EE                             |                                |
| U                               | EEE PDF eXpres            | EEE PDF eXpress Plus Webmaster | EEE PDF eXpress Plus Webmaster | EEE PDF eXpress Plus Webmaster | EEE PDF eXpress Plus Webmaster |

<u>Create Account : Input e-mail address and "Submit"</u>

| About Us Membership Pu                                                                    | blications Conferences Standards Careers Education                                                                                                    | Volunteers Societies Geographic Activities                                     |
|-------------------------------------------------------------------------------------------|----------------------------------------------------------------------------------------------------|--------------------------------------------------------------------------------|
|                                                                                           | IEEE PDF eXpress Plus Account Setu                                                                                                    | p                                                                              |
|                                                                                           |                                                                                                    | Input "33535XP"                                                                |
| PLUS                                                                                      | Please enter the IEEE PDF eXpress Plus Conference<br>Publication Chair, your email address, and choose a<br>characters for password creation include: A-Z a-z 0- | a ID provided by your Conference<br>a password for your account. Valid<br>-9 - |
| sing IEEE PDF eXpress Plus                                                                | Conference ID: 33535XP                                                                                                    |                                                                                |
| ontact Us                                                                                 | Email Address:                                                                                                    | Input e-mail addres                                                            |
| ogin Assistance                                                                           | Confirm Email Address:                                                                                                    |                                                                                |
| ogin                                                                                      | Choose a Password:                                                                                                    | Input password                                                                 |
|                                                                                           | Submit                                                                                                    |                                                                                |
| EEE Home   Sitemap   Se                                                                   | arch   Privacy & Security   Terms & Conditions                                                                                                    |                                                                                |
| you would like to contact the IEEE P<br>Copyright 2014, IEEE. Terms & C<br>6st Webmaster) | DF eXpress Plus Webmaster, email IEEE PDF eXpress Plus Webmaster<br>anditions. Privacy & Security.                                                               | <b><i><b>♦</b></i></b> IEEE                                                    |

## Input personal information and "Submit"

| Acc                          | ount Information                                                                                                |
|------------------------------|----------------------------------------------------------------------------------------------------|
| *Conference ID:              | 33535XP                                                                                                    |
| *Email Address:              |                                                                                                    |
| *First Name:                 |                                                                                                    |
| Middle Name:                 |                                                                                                    |
| *Last Name:                  |                                                                                                    |
| Valid Name characters are    | a A-Z,0 <mark>-9, and "()'</mark> ". Spaces are allowed.                                                        |
| Suffix (Jr/Sr/III):          |                                                                                                    |
| Salutation (informal name):  |                                                                                                    |
| *Telephone Number:           |                                                                                                    |
| Fax Number:                  |                                                                                                    |
| Enter area/country code v    | with telephone/fax number (+555-555-2323)                                                                       |
| *Institution (affiliation):  | Part of the second second second second second second second second second second second second second second s |
| Department:                  |                                                                                                    |
| *Address:                    | and the second second                                                                                           |
| Address 2:                   |                                                                                                    |
| *City:                       | Test 1                                                                                                    |
| State:                       |                                                                                                    |
| *Zip Code:                   | 1                                                                                                    |
| *Country:                    |                                                                                                    |
| *Create Password:            | •••••                                                                                                    |
| *Confirm Password:           |                                                                                                    |
|                              |                                                                                                    |
| * indicates a required field |                                                                                                    |

Submit Reset

## Click "Continue" after successfully creating account

| IEEE PDF eXpress Plus Account Created!                                                                                                    |
|----------------------------------------------------------------------------------------------------|
|                                                                                                    |
| You have successfully created your IEEE PDF eXpress Plus account.                                                                                                    |
| Note: You will receive an email from IEEE PDF eXpress Plus confirming your new account<br>and access information. If you do not receive this email within 24 hours, contact Technical<br>Support. |
| Continue                                                                                                    |
| Log Out                                                                                                    |

## Click "Create New Title" for your manuscript to be checked

| Home - Title Status                                                                                                    |                                                                                                    |
|----------------------------------------------------------------------------------------------------|----------------------------------------------------------------------------------------------------|
| Welcome                                                                                                    | Logoff                                                                                                    |
| <ul> <li>To begin, click on the "Create New Title<br/>files with one Paper ID.</li> <li>You are encouraged to correct all contro<br/>(Click on<br/>(Click on the control)</li> </ul> | e" button. You can convert 10 source files and check 3 PDF<br>ent, spelling, and grammatical errors before using this service<br>on the Paper Title to view the PDF)<br>column heading to change the table sort) |
| Paper<br>ID                                                                                                    | Paper Title                                                                                                    |
| Not                                                                                                    | titles have been created.                                                                                                    |
| Status*<br>Manual Conversion = File Type Not Automate<br>Error = Please check your email for additiona                                                                               | ed - conversion will be performed next business day<br>al information<br>" link to complete the upload of your file                                                                                              |

Input Title of your manuscript and Click "Submit File for Checking or Converting"

| check of convert    |                   |  |
|---------------------|-------------------|--|
|                     | Paper Information |  |
| Enter Title Info:   |                   |  |
| Title of your paper |                   |  |
|                     |                   |  |
|                     |                   |  |
|                     |                   |  |

Check filename and click "Continue"

| File Upload Resu                                                                                         | llts                                                                                                    |
|----------------------------------------------------------------------------------------------------|----------------------------------------------------------------------------------------------------|
| <ul> <li>If you submitted a file f<br/>email. This PDF will also<br/>receive an email confirm</li> </ul> | or conversion, a PDF will be sent to you shortly via<br>be available through your account. In addition, you will<br>ning receipt of your source file or archive. |
| <ul> <li>If you submitted a PDF<br/>requirements for PDF. T<br/>receive an email confirm</li> </ul>      | it is being Checked against the latest IEEE X <i>plore</i><br>The results will be sent via email shortly. You will also<br>ning receipt of your PDF.             |
|                                                                                                    | File Details                                                                                                    |
| Filename:                                                                                                |                                                                                                    |
| Size in bytes:                                                                                           | 400457                                                                                                    |
| Content Type:                                                                                            | application/pdf                                                                                                    |
| If you do not receive a<br>Continue                                                                      | PDF within 24 hours, contact Technical Support.                                                                                                    |

After your PDF file is checked by IEEE PDF eXpress, e-mail will be sent to notify results.

If the PDF is compliant to IEEE format, the status will be "Passed" on the PDF eXress site.

| Welcome                                                                  | <b>1</b> ,                                                                                               | Logoff                                                                                                    |
|--------------------------------------------------------------------------|----------------------------------------------------------------------------------------------------|----------------------------------------------------------------------------------------------------|
| To begin, click o<br>files with one Pa<br>You are encoura                | n the "Create New Title"<br>aper ID.<br>aged to correct all content<br>(Click on t<br>(Click on the colu | button. You can convert 10 source files and check 3 PDF<br>t, spelling, and grammatical errors before using this servic<br>the Paper Title to view the PDF)<br>Imn heading to change the table sort) |
|                                                                          |                                                                                                    | Refresh File Status                                                                                                    |
| <u>Paper</u><br><u>ID</u>                                                | <u>Paper Title</u>                                                                                       |                                                                                                    |
| PDFeXpID3372465                                                          | 5 Sample Paper                                                                                           |                                                                                                    |
|                                                                          | Status*:                                                                                                 | PDF Passed PDF Check; PDF is IEEE Xplore-compatible                                                                                                    |
|                                                                          | PDF Checks:                                                                                              | 1 of 3                                                                                                    |
|                                                                          | Source File Conversions:                                                                                 | 0 of 10                                                                                                    |
| OPTIONS:                                                                 | Try Again                                                                                                | Approve for Collection                                                                                                    |
| itatus*<br>Manual Conversion<br>irror = Please chec<br>Jpload incomplete | = File Type Not Automated -<br>k your email for additional ir<br>= Click on the "Try Again" lir<br>Cre   | conversion will be performed next business day<br>formation<br>ik to complete the upload of your file<br>wate New Title                                                                              |

<u>Finally please UPLOAD you IEEE compatible PDF manuscript to SCIS & ISIS 2014</u> <u>submission system (CMT) via following URL.</u>

https://cmt.research.microsoft.com/SCISISIS2014/